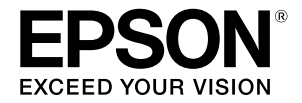

# SC-F500 Series

# Оператор нұсқаулығы

Бұл нұсқаулықта принтерді пайдалану жолы және принтердің жиі пайдаланылатын функциялары сипатталады. Принтерді пайдалану бойынша толық нұсқауларды Пайдаланушы нұсқаулығы (Онлайн нұсқаулық) қараңыз.

| Басты бет экранындағы операциялар | 2 |
|-----------------------------------|---|
| Басып шығаруға дайындалу          | 4 |
| Негізгі басып шығару (Windows)    | 6 |
| Негізгі басып шығару (Мас)        | 8 |

# Басты бет экранындағы операциялар

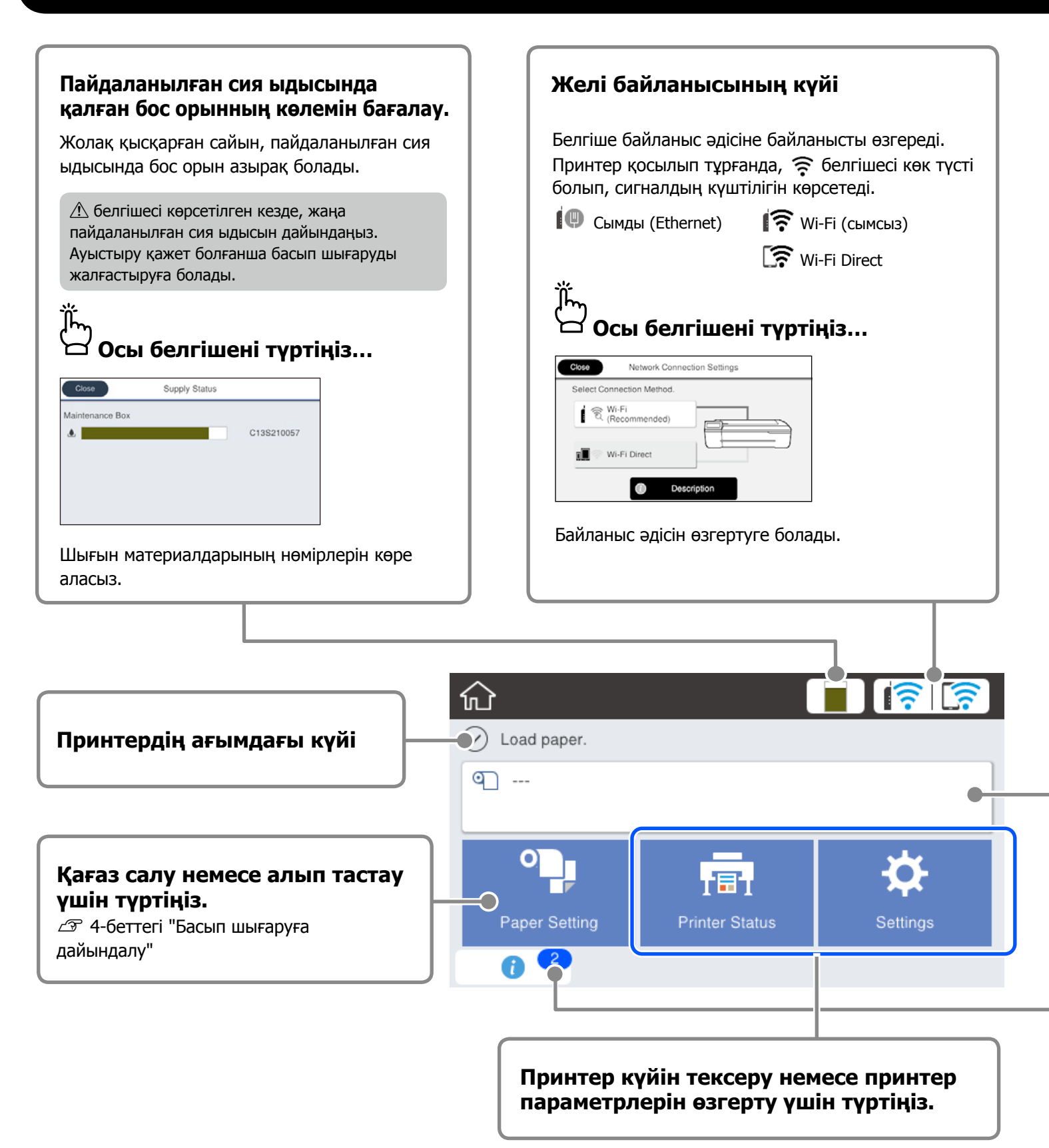

Басты бет экраны принтер қосылып тұрғанда көрсетіледі. Бұл беттерде басты бет экранындағы қолжетімді операциялар көрсетіледі.

| Кағаз орамын салған соң<br>түртіңіз                                                       | Қағаз орамын салмас бұрын<br>түртіңіз                                                                                                    |
|-------------------------------------------------------------------------------------------|----------------------------------------------------------------------------------------------------|
| Roll Paper                                                                                | Ciose                                                                                                    |
| Remove                                                                                    |                                                                                                    |
| Feed/Cut Paper                                                                            |                                                                                                    |
| Media Adjust                                                                              |                                                                                                    |
| Advanced Media Setting                                                                    | Open the cut sheet cover and the roll paper cover.                                                                                                    |
| рекеттерді орындауға болады.                                                              | көрсетіледі.                                                                                                    |
| Ескертпелер саны                                                                          |                                                                                                    |
| Ескертпелер саны<br>Сия деңгейінің төмендігі туралы ескерту сия                           | ақты ескертпелер белгішеде көрсетіледі.                                                                                                    |
| Ескертпелер саны<br>Сия деңгейінің төмендігі туралы ескерту сия<br>Осы белгішені түртіңіз | ақты ескертпелер белгішеде көрсетіледі.<br>Сос Confirmation<br>It is nearly time to reset the ink level.<br>To keep the printer operating at its best, use the printer<br>with enough ink filled. |
| Ескертпелер саны<br>Сия деңгейінің төмендігі туралы ескерту сия<br>Осы белгішені түртіңіз | ақты ескертпелер белгішеде көрсетіледі.<br>Сооб Confirmation<br>I is nearly time to reset the ink level.<br>To keep the printer operating at its best, use the printer<br>with enough ink filled. |

### Сенсорлық панельдегі операциялар

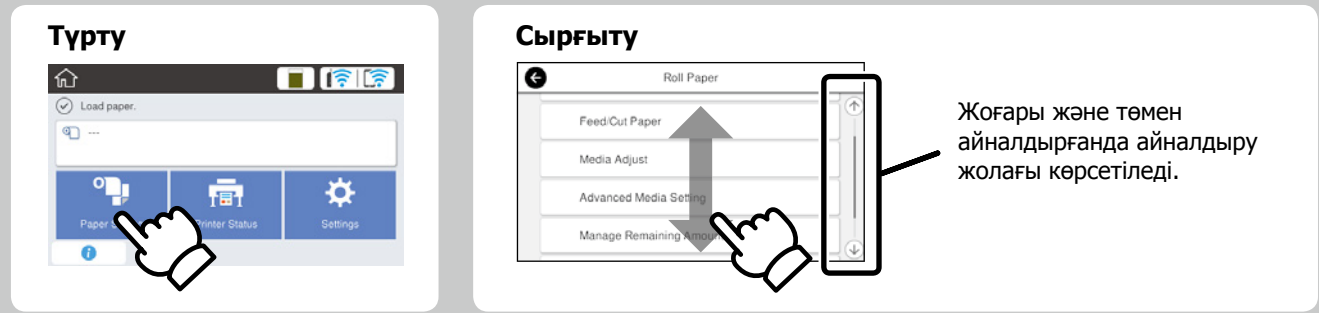

## Басып шығаруға дайындалу

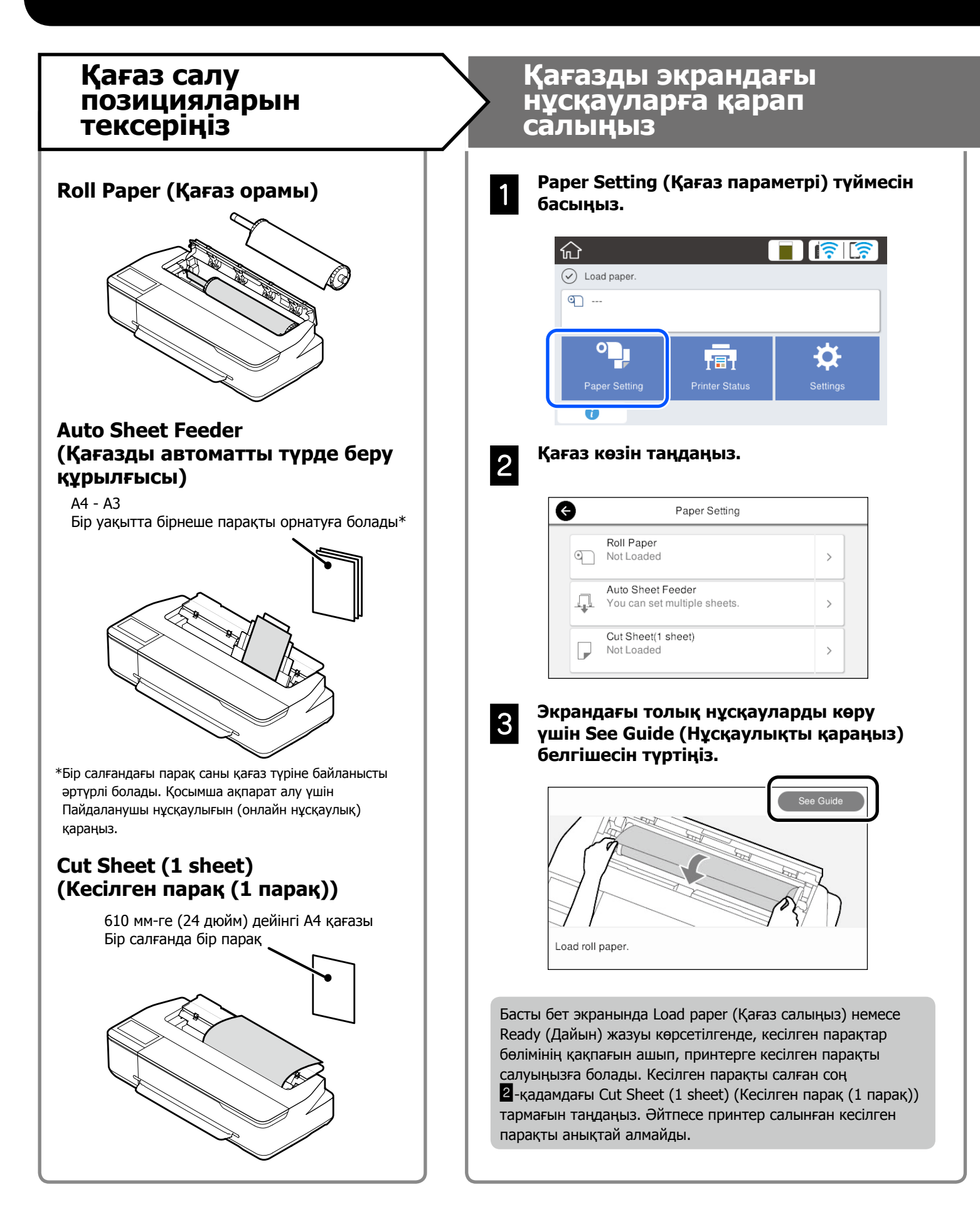

Бұл беттерде принтерді басып шығару процесіне дайындау жолы түсіндіріледі. Оңтайлы басып шығару сапасына қол жеткізу үшін осы қадамдарды мұқияттылықпен орындаңыз.

## Қағаз түрі мен өлшемін орнатыңыз

Бұл параметр элементтері қағазға байланысты әртүрлі болады. Қағаз түрі немесе өлшемі салынған қағазға сәйкес келмесе, қағаз мыжылып шығады немесе басып шығарылған қағазда сия дақтары не жолақтар болады.

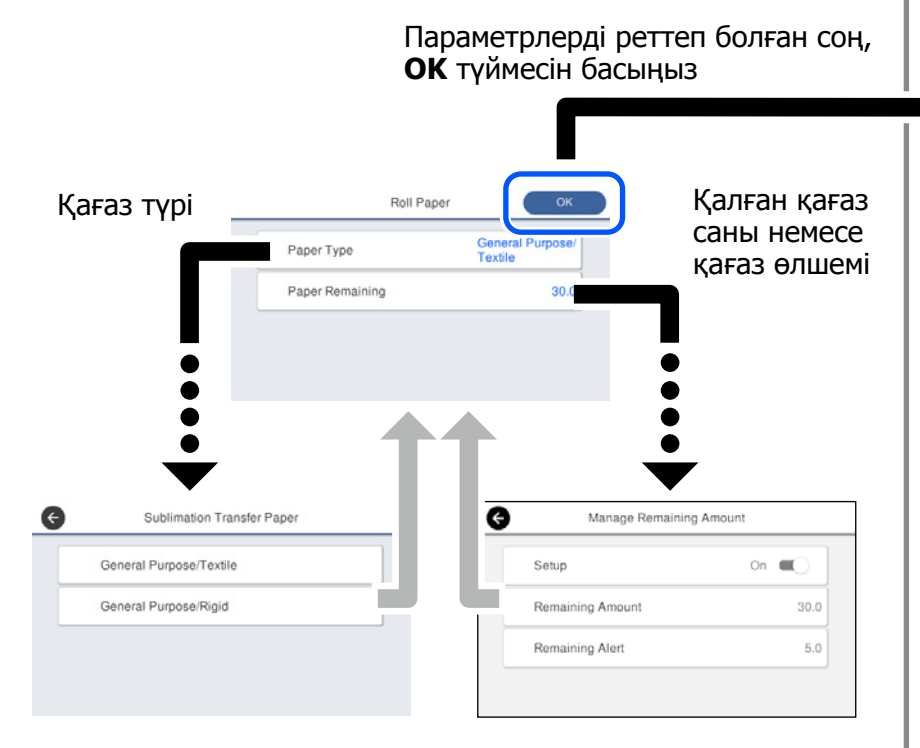

Экран 90 секунд пайдаланылмаса, қағаз беріле бастайды, сондықтан параметрлерді жылдам таңдаңыз.

### Қағаз түрін таңдау

Нені басып шығарғыңыз келетініне байланысты екі қағаз түрінің біреуін таңдаңыз.

- •General Purpose/Textile (Жалпы мақсат/мата): матаға басып шығарған кезде таңдаңыз.
- •General Purpose/Rigid (Жалпы мақсат/қатты материал): шыныаяқтар, кілт сақиналары, тұғырықтар және т.б. сияқты қатты материалда басып шығарған кезде таңдаңыз.

## Басып шығарыңыз

**Ready (Дайын)** жазуы пайда болғанда, басып шығару процесін бастауға болады.

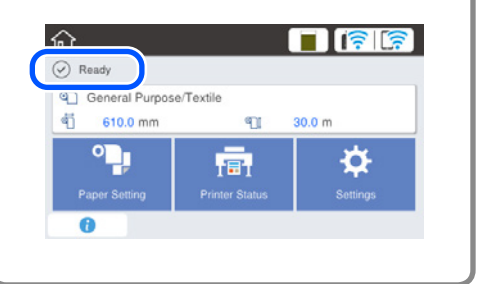

Қағазды автоматты түрде беру құрылғысына қағаз орамын, содан кейін кесілген парақтарды салуға болады. Принтер драйвері осы екі қағаз көзінің біреуін таңдауға мүмкіндік береді.

# Негізгі басып шығару (Windows)

## Басып шығару процедурасы

Басып шығару қажет қағазды жүктеңіз.

4-беттегі "Басып шығаруға дайындалу"

Қолданбада деректерді жасағаннан кейін, File (Файл) мәзірін басып, содан кейін Print (Басып шығару) түймесін басыңыз.

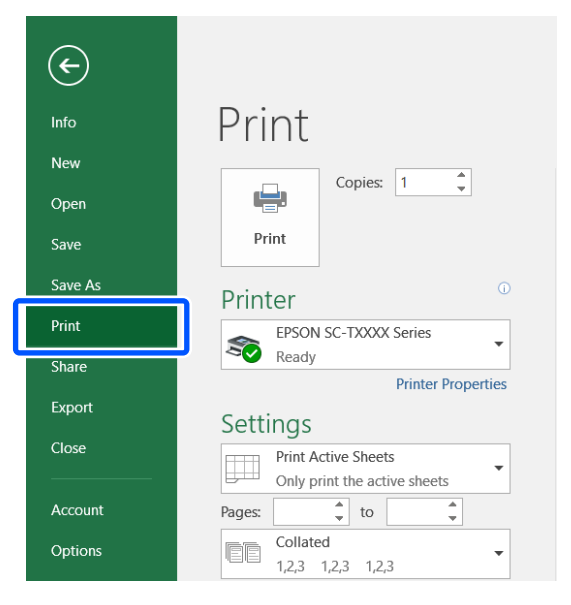

### Printer (Принтер) параметрінің ішінен принтерді таңдап, Printer Properties (Принтер сипаттары) параметрін басыңыз.

Принтер драйверінің экраны көрсетіледі.

| ¢       |                                                     |
|---------|-----------------------------------------------------|
| Info    | Print                                               |
| New     |                                                     |
| Open    |                                                     |
| Save    | Print                                               |
| Save As | Printer                                             |
| Print   | EPSON SC-TXXXX Series                               |
| Share   | Ready                                               |
| Export  | C. III                                              |
| Class   | Settings                                            |
|         | Print Active Sheets<br>Only print the active sheets |
| Account | Pages:                                              |
| Options | Collated<br>1,2,3 1,2,3 1,2,3                       |

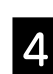

#### Келесі көрсетілген мазмұнды тексеріңіз.

|                | Printer Settings Layor | at Advanced Utility       |                    |                  |
|----------------|------------------------|---------------------------|--------------------|------------------|
|                | Select Setting :       | Current Settings          | ~                  |                  |
| ſ              | Document Size :        | A4 210 x 297 mm           | Settings           | <u>A</u>         |
| $\bigcirc$     | 4                      | Same as Paper Size        | ~                  |                  |
| $\odot$        | Output Size :          | A4 210 x 297 mm           |                    | 1 300            |
| U              |                        | Cust                      | om Paper Size      |                  |
|                | Course -               | Del Daner                 | U .                |                  |
| $\mathfrak{I}$ | Roll Paper Width :     | 24 in (610 mm)            |                    |                  |
|                | Media Type :           | Use Printer Settings      | ~                  |                  |
|                |                        |                           | Acquire into       | Media Type:      |
|                | Print Quality          | Simple Settings           |                    | Paper Remaining: |
|                | Select Target          | Standard<br>1/54          |                    |                  |
|                | 200                    | Off (No Color Adjustment) | Print with High Qu | uality           |
|                |                        | Custom                    |                    |                  |
|                |                        |                           |                    |                  |
|                |                        |                           |                    |                  |
|                |                        |                           |                    |                  |
|                | Restore Default        | Show Settings             | Print Preview      | Layout Manager   |
|                |                        |                           |                    | 125-164.85 (BK   |
|                |                        |                           | (3)                |                  |

### 1. Document size (Құжат өлшемі)/Output size (Басып шығарылатын қағаз өлшемі)

Қолданбада орнатылған мазмұн автоматты түрде Document size (Құжат өлшемі) параметрінде көрсетіледі.

Өлшемді азайту немесе үлкейту үшін, Document size (Құжат өлшемі) параметрінің төменгі жағындағы ашылмалы мәзірден Output size (Басып шығарылатын қағаз өлшемі) параметрін таңдаңыз.

#### 2. Roll Paper Width (Қағаз орамының ені)/ Media Type (Тасушы түрі)

Принтердің басқару панелінде жасалған параметрлер автоматты түрде көрсетіледі.

Егер Printer Settings (Принтер параметрлері) экранын ашқаннан кейін қағазды жүктесеңіз немесе ауыстырсаңыз, параметрлерді жаңарту үшін, **Acquire Info (Ақпарат алу)** түймесін басыңыз.

## 3. Print Preview (Басып шығару алдында қарап шығу)

Осы опцияның таңдалғанына көз жеткізіңіз.

3

Бұл бөлімде Windows принтер драйверін пайдалану арқылы негізгі басып шығару әдістерінің түсіндірмесі берілген.

## 5

## Source (Көз) параметрін таңдап ОК түймесін басыңыз.

Roll paper (қағаз орамы), auto sheet feeder (қағазды авто беру құрылғысы) және cut sheet (кесілген парақ) параметрлерінің бірін таңдаңыз.

| Document Size :                | A4 210 x 297 mm                             | Settings             |                  |
|--------------------------------|---------------------------------------------|----------------------|------------------|
| Output Size :                  | A4 210 x 297 mm                             |                      | 1                |
|                                | Cus                                         | stom Paper Size      | m I L            |
| Source :                       | Roll Paper                                  | ×                    |                  |
| Roll Paper Width :             | 24 in (610 mm)                              | Ÿ                    |                  |
| Media Type :                   | Use Printer Settings                        | V<br>Accession Talla | Mada Tunu        |
| Print Quality<br>Select Target | Simple Settings                             | 10000                | Paper Remaining: |
| <u>ذ</u> ذ                     | 1CM<br>Off (Eta Color Adjustment)<br>Custom | Print with High Q    | uality           |
| Restore Default                | Show Settings                               | Print Preview        | CK Cancel        |

Тіпті принтер драйверінде ешнәрсе орнатылмаса да, басып шығару деректері бағытын өзгертіп (айналық), басып шығарылады.

**Mirror Image (Айна)** ұяшығынан құсбелгіні алсаңыз, басып шығару бағыты өзгермейді.

#### Қолданбаның басып шығару экранында Print (Бас. шығ-у) түймесін басыңыз.

Осы кезде басып шығару алдында қарап шығу экраны көрсетіледі.

7

6

### Параметрлерді тексеріп, Print (Бас. шығ-у) түймесін басыңыз.

Осы кезде басып шығару басталады.

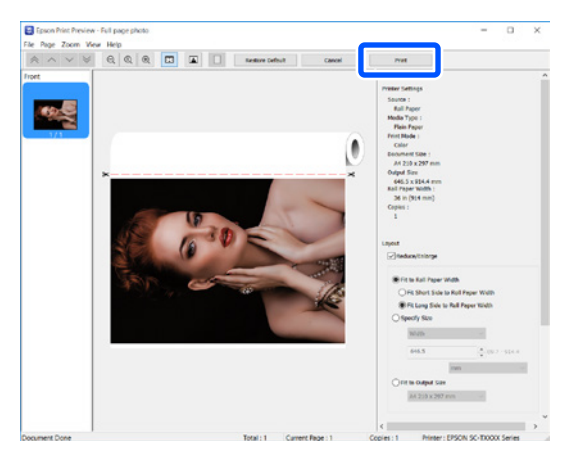

## Басып шығаруды болдырмау

Жағдайларға байланысты, төмендегі қадамдарды орындаңыз.

## Келесі экран пайда болған кезде

Cancel (Бас тарту) түймесін басыңыз.

| EPSON                                               | Full page photo |                  | Page:0/1       |               |   |
|-----------------------------------------------------|-----------------|------------------|----------------|---------------|---|
| Paper Type : Plain Pape<br>Paper Size : User Oefine | r<br>d          |                  |                | ^             | T |
| InkLevels                                           |                 |                  |                |               |   |
|                                                     | Black<br>T4001  | Magenta<br>T40D3 | Yelow<br>T40D4 | Cyan<br>T4002 |   |
|                                                     |                 |                  |                |               |   |

## Деректер компьютерден принтерге тасымалданған кезде

Компьютерде басып шығарудан бас тарту мүмкін емес. Принтердің басқару панелінің экранынан бас тартыңыз.

# Негізгі басып шығару (Мас)

## Басып шығару процедурасы

Басып шығару қажет қағазды жүктеңіз.

4-беттегі "Басып шығаруға дайындалу"

Қолданбада деректерді жасағаннан 2 кейін, File (Файл) мәзірінен Print (Басып шығару) түймесін басыңыз.

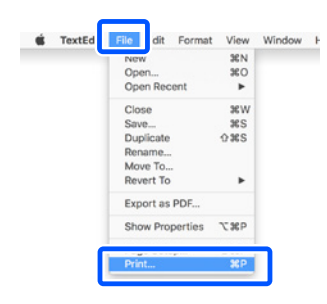

3

#### Экранның төменгі жағындағы Show Details (Мәліметтерді көрсету) (немесе ▼) опциясын басыңыз.

Принтер драйверінің экраны көрсетіледі.

| Pages: All                |       |
|---------------------------|-------|
|                           |       |
|                           |       |
|                           |       |
|                           |       |
|                           |       |
|                           |       |
|                           |       |
|                           |       |
|                           |       |
|                           |       |
| 2 PDF Show Details Cancel | Print |

### Принтердің таңдалғанына көз жеткізіп, қағаз өлшемін орнатыңыз.

| 1 | Printer:     | C EPSON SC-TXXXX Series |
|---|--------------|-------------------------|
|   | Presets:     | Default Settings        |
|   | Copies:      | 1                       |
|   | Pages:       | O All                   |
|   |              | From: 1 to: 1           |
| 2 | Paper Size:  | A4 210 by 297 mm        |
|   | Orientation: |                         |
|   |              | TextEdit                |

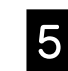

Color Matching (Түстерді сәйкестендіру) параметрін таңдап,ColorSync (Түстерді синхрондау) түймесін басыңыз.

| Presets:                    | Default Settings                       |   |
|-----------------------------|----------------------------------------|---|
| Copies:<br>Pages:           | All                                    |   |
| Paper Size:<br>Orientation: | A4 © 210 by 297 mm                     |   |
|                             | Color Matching                         |   |
| Profile: A                  | ColorSync EPSON Color Controls tomatic | 0 |
|                             |                                        |   |

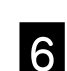

Printer Settings (Принтер параметрлері) опциясын таңдап, келесі көрсетілген мазмұнды тексеріңіз.

|    | Paper Size: A4 C 210 by 297 mm                |
|----|-----------------------------------------------|
|    | Orientation:                                  |
|    | Printer Settings                              |
|    | Paper Size: A4                                |
|    | 🎍 Same as Paper Size 🔹 🗾 🚺                    |
| 1) | Output Size: A4                               |
|    | Paper Source: Roll Paper                      |
|    | Roll Paper Width: 36 inch (914 mm)            |
|    | Media Type: Use Printer Settings OPlain Paper |
|    | Acquire Info                                  |
|    | Print Quality: 🔽 Simple Settings              |
|    | Select Target: Standard                       |
|    | Print with High Quality                       |
|    |                                               |
| 3  | Print Preview                                 |

#### 1. Output size (Басып шығарылатын қағаз өлшемі)

Қолданбада орнатылған мазмұн автоматты түрде Output size (Басып шығарылатын қағаз өлшемі) параметрінде көрсетіледі.

Өлшемді азайту немесе үлкейту үшін, Document size (Құжат өлшемі) параметрінің төменгі жағындағы ашылмалы мәзірден Output size (Басып шығарылатын қағаз өлшемі) параметрін таңдаңыз.

Бұл бөлімде Мас принтер драйверін пайдалану арқылы негізгі басып шығару әдістерінің түсіндірмесі берілген.

#### 2. Roll Paper Width (Қағаз орамының ені)/ Media Type (Тасушы түрі)

Принтердің басқару панелінде жасалған параметрлер автоматты түрде көрсетіледі.

Егер Printer Settings (Принтер параметрлері) экранын ашқаннан кейін қағазды жүктесеңіз немесе ауыстырсаңыз, параметрлерді жаңарту үшін, **Acquire Info (Ақпарат алу)** түймесін басыңыз.

#### 3. Print Preview (Басып шығару алдында қарап шығу)

Осы опцияның таңдалғанына көз жеткізіңіз.

#### Paper Source (Қағаз көзі) параметрін таңдап, Print (Бас. шығ-у) түймесін басыңыз.

Roll paper (қағаз орамы), auto sheet feeder (қағазды авто беру құрылғысы) және cut sheet (кесілген парақ) параметрлерінің бірін таңдаңыз.

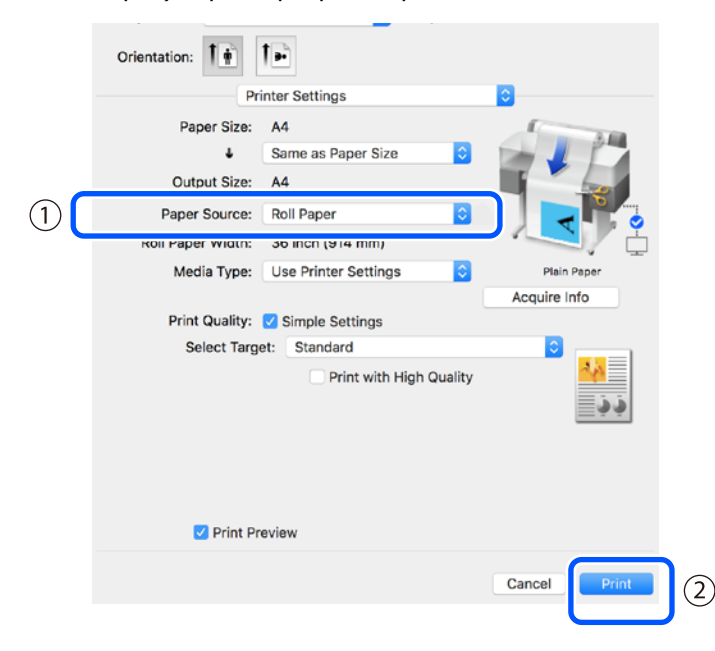

Тіпті принтер драйверінде ешнәрсе орнатылмаса да, басып шығару деректері бағытын өзгертіп (айналық), басып шығарылады.

**Mirror Image (Айна)** ұяшығын таңдасаңыз, басып шығару бағыты өзгермейді.

#### Қолданбаның басып шығару экранында Print (Бас. шығ-у) түймесін басыңыз.

Осы кезде басып шығару алдында қарап шығу экраны көрсетіледі.

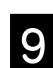

#### Параметрлерді тексеріп, Print (Бас. шығ-у) түймесін басыңыз.

Осы кезде басып шығару басталады.

|       | Epson Print Prev | iew EPSON SC-T XXXX Series - Untitled                                                                                                    |
|-------|------------------|----------------------------------------------------------------------------------------------------|
| * ^ Y | * & Q & T        | V Prioter Settings Poer Source, Rol Paper Meda Type, Pain Paper Meda Type, Pain Paper Meda Type, Paper Meda Type, Paper M |
|       | ×                | Recurstifings  Recurstifings  Recurstifings  Recurstified  Recurstified  Recu                                                                                                    |
|       |                  | Rel Paper Option:<br>Auto Cut: Norme Cut C<br>Auto Brate<br>Auto Brate<br>Shrie Nage Like<br>See Boll Paper                                                                                                    |

## Басып шығаруды болдырмау

Жағдайларға байланысты, төмендегі қадамдарды орындаңыз.

## Dock мүмкіндігінде принтердің белгішесі келесідей көрсетілсе

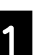

Принтер белгішесін басыңыз.

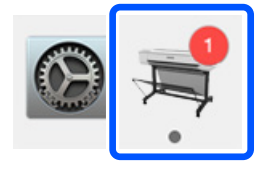

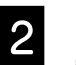

#### Бас тарту қажет басып шығару деректерін басып, жою түймесін басыңыз.

| Pause Set | ⇒ EPSON SC-TXXXX Series - 1 Jo                  | b     |
|-----------|-------------------------------------------------|-------|
| Paper     | but or incorrect loading                        |       |
| POF       | Untitled<br>Printing - Sending data to printer. | · © 0 |
|           |                                                 |       |

## Деректер компьютерден принтерге тасымалданған кезде

Компьютерде басып шығарудан бас тарту мүмкін емес. Принтердің басқару панелінің экранынан бас тартыңыз.

## ЖАЗБА

## Авторлық құқықтар мен сауда белгілері

Seiko Epson Corporation компаниясының алдын ала жазбаша түрде берілген рұқсатынсыз осы жарияланымның ешқандай бөлігі қайта шығаруға, іздеу жүйесінде сақтауға немесе кез келген формада немесе жағдайда, электрондық, механикалық, фотокөшірмелеу, жазу арқылы немесе басқаша жолмен беруге болмайды. Осы құжаттағы ақпарат тек осы Epson принтерімен пайдалануға арналған. Epson компаниясы басқа принтерлерге осы ақпаратты пайдалануға жауапты емес.

Seiko Epson Corporation компаниясы немесе оның филиалдары Seiko Epson Corporation компаниясымен техникалық қызмет көрсетілмеуі және нұсқаулары мұқият орындалмауы барысында (АҚШ елінен басқасы) жазатайым оқиға, өнімді қате немесе теріс пайдалану, рұқсат етілмеген өзгерістер, жөндеулер нәтижесінде сатып алушы немесе үшінші тараптың кесірінен пайда болған зақым, залал келтірілген өнімдер немесе шығындар үшін жауап бермейді.

Seiko Epson Corporation компаниясы Seiko Epson Corporation компаниясы түпнұсқалық Epson өнімдері (Original Epson Products) немесе Epson компаниясы бекіткен өнімдер (Epson Approved Products) деп белгілемеген кез келген басқа опцияларды немесе тұтынушылық өнімдерді пайдалану барысында пайда болған зақымдарға немесе мәселелерге жауапты емес.

Seiko Epson Corporation компаниясы Epson компаниясымен бекітілген өнімдер деп тағайындалмаған кез келген басқа қосылым кабельдерін пайдалану барысындағы электромагниттік әсер етудің нәтижесінде пайда болған кез келген зақым келтірілген өнім үшін жауап бермейді.

EPSON, EPSON EXCEED YOUR VISION, EXCEED YOUR VISION, and their logos are registered trademarks or trademarks of Seiko Epson Corporation.

Microsoft<sup>®</sup>, Windows<sup>®</sup>, and Windows Vista<sup>®</sup> are registered trademarks of Microsoft Corporation.

Mac, macOS, OS X, Bonjour, and Safari are trademarks of Apple Inc., registered in the U.S. and other countries.

Жалпы ескертпе: Осы құжатта пайдаланылған басқа өнім атаулары тек анықтау мақсаттарына арналған және өздерінің сәйкес иелерінің сауда белгілері болуы мүмкін. Ерѕоп компаниясы сол таңбалардағы қандай да бір және барлық құқықтардан бас тартады.

© 2019 Seiko Epson Corporation. All rights reserved.

## Таңбалар мағынасы

| 🛙 Маңызды ақпарат | Осы өнімге зақым келмеуі үшін маңызды шараларды сақтау қажет. |
|-------------------|---------------------------------------------------------------|
| <u>A</u>          | Қатысты анықтамалық мазмұнды көрсетеді.                       |

## Өнім үлгісінің сипаттамалары

Бұл нұсқаулықта сипатталған кейбір үлгілер сіз тұратын елде немесе аймақта сатылмауы мүмкін.

## Басып шығару сапасына қатысты мәселелерді шешу

### Шаралары

Басып шығару сапасы жақсармайынша шараларды төмендегі ретпен орындаңыз. Мақсатты қағазды қайта салудан бастаңыз.

#### Қағаз түрі параметрін тексеру

Басты бет экранында **Paper Setting (Қағаз параметрі)** түймесін түртіп, қағаз түрі параметрін тексеріңіз. Қағаз түрі параметрі қате болса, мақсатты қағаз көзін түртіп, дұрыс қағаз түріне ауыстырыңыз.

Қағаз түрін орнату жолының қадамдары төмендегі сілтемеде берілген.

5-беттегі "Басып шығаруға дайындалу" - "Қағаз түрі мен өлшемін орнатыңыз"

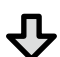

Басып шығару сапасы жақсармаса

Media Adjust (Қағазды реттеу) процедурасын орындаңыз Басты бет экранынан Paper Setting (Қағаз параметрі) - мақсатты қағаз көзі -Media Adjust (Қағазды реттеу) параметрін түртіңіз. Реттеуді аяқтау үшін экрандағы нұсқауларды орындаңыз.

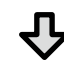

Басып шығару сапасы жақсармаса

Бітелген саңылаулардың бар-жоғын тексеріп, бастиекті тазалаңыз Басты бет экранынан Settings (Параметрлер) - Maintenance (Техникалық қызмет көрсету) - Print Head Nozzle Check (Басып шығару бастиегінің саңылауын тексеру) параметрлерін түртіңіз.

Экрандағы басып шығаруға арналған нұсқауларды орындап, саңылауды тексеру үлгісін тексеріп, бастиегін тазалаңыз.

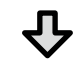

Бітелген саңылаулар үш рет қайталаған соң ашылмаса

Powerful Cleaning (Күшті тазалау) процедурасын орындаңыз Басты бет экранынан Settings (Параметрлер) - Maintenance (Техникалық қызмет көрсету) - Powerful Cleaning (Күшті тазалау) параметрлерін түртіңіз.

Егер саңылаулар әлі де бітеулі болса, дилерге не Epson компаниясының қолдау көрсету қызметіне хабарласыңыз.

Бояу дақтары

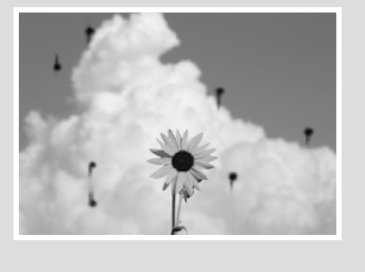

Тік не көлденең жолақтар

Қос туралау сызықтарының

таңбалардың дұрыс түспеуі

emmanen and

LAufdruck W

J 5008 "Regel

Жұмарлану, бояудың жағылып қалуы немесе

біркелкі болмауы

пайда болуы немесе

Басып шығару бастиегін тазалаңыз.

Басты бет экранынан Settings (Параметрлер) - Maintenance (Техникалық қызмет көрсету) - Print Head Cleaning (Басып шығару бастиегін тазалау) параметрлерін түртіңіз.